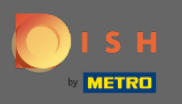

## Puoi accedere alla prenotazione DISH tramite questo URL: https://reservation.dish.co/

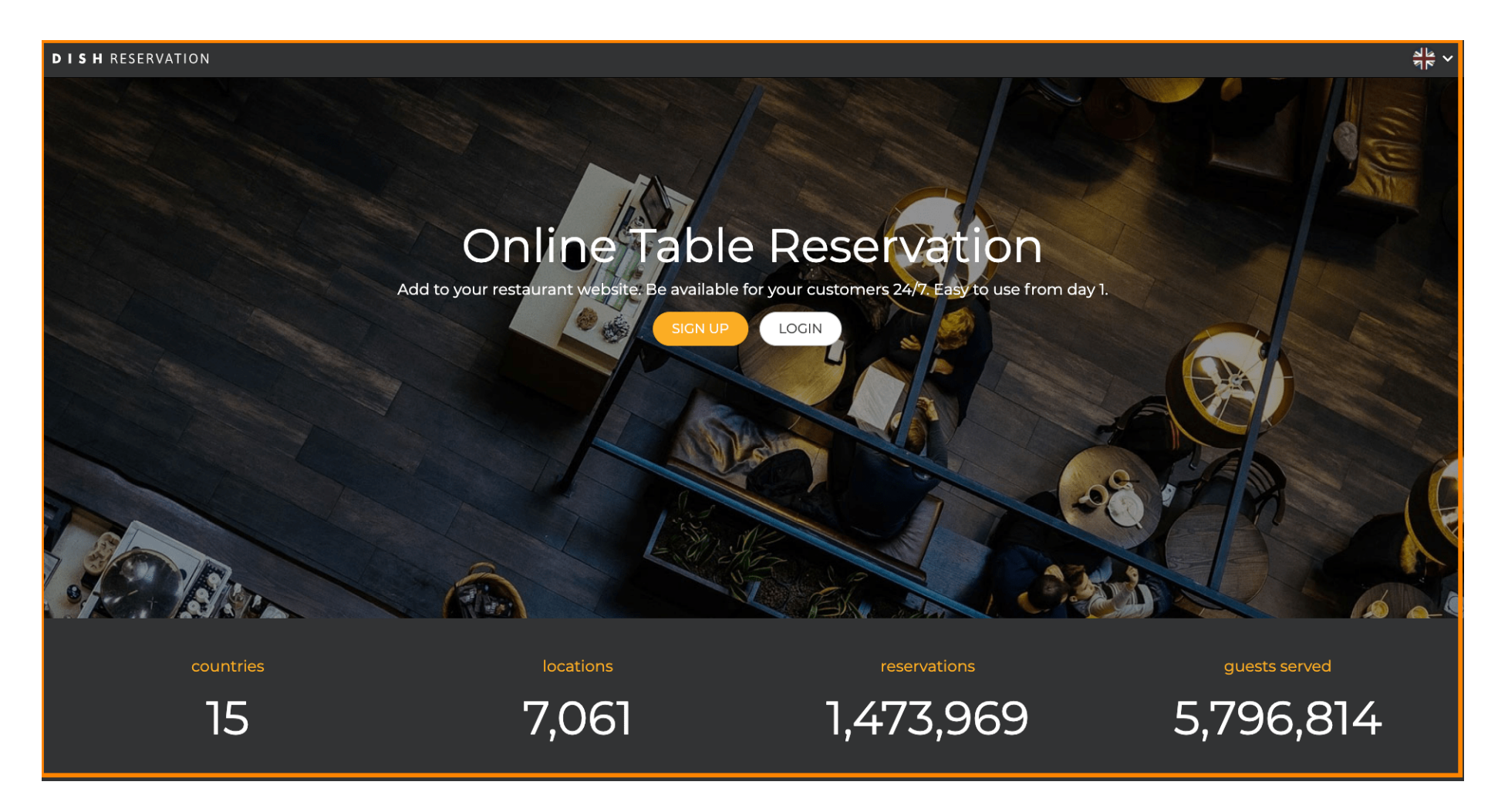

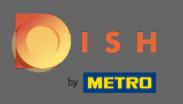

## Procedi cliccando su login.

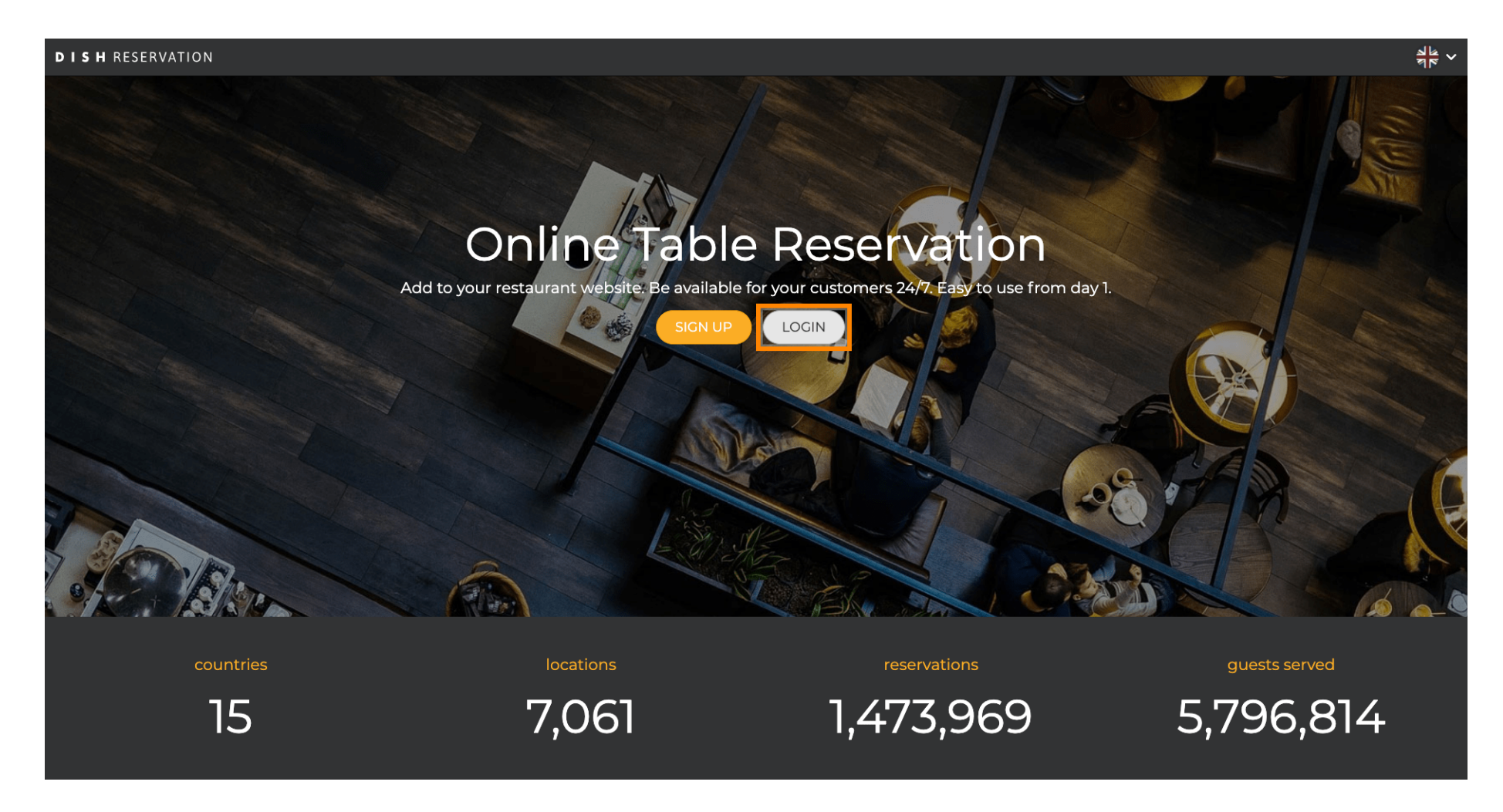

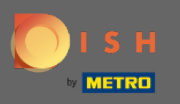

Ora sei nell'area di accesso generale. Qui inserisci i tuoi dati di accesso e clicca su login per entrare in Prenotazione PIATTO.

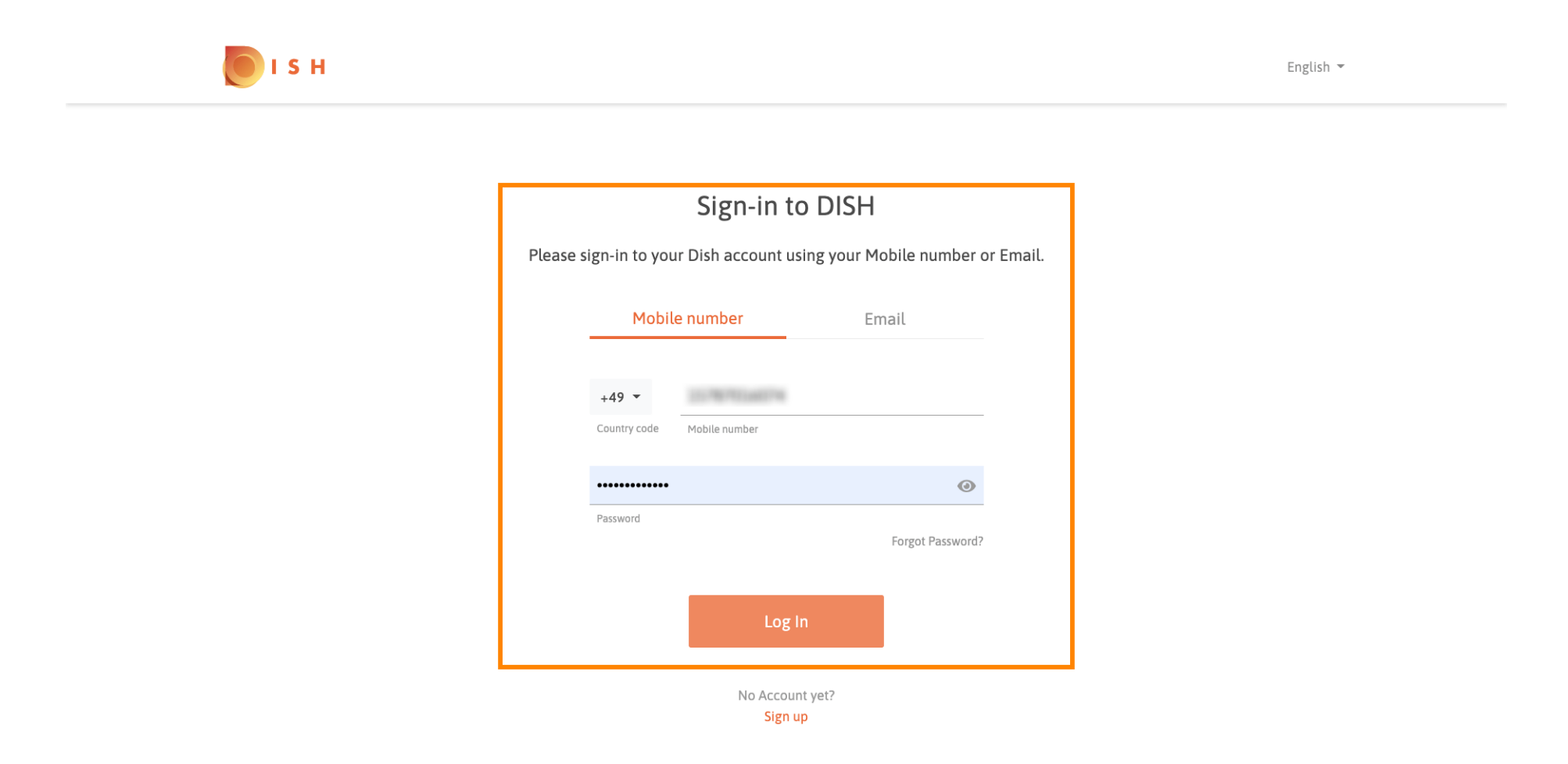

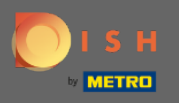

(i)

## Questo è tutto. Hai fatto. Hai effettuato correttamente l'accesso al tuo account di prenotazione DISH.

| <b>DISH</b> RESERVATION                                |                                                                                                    |             |       |             |       | Test Bistro Training     | মুদ্ধ<br>মাদ্ | •       |
|--------------------------------------------------------|----------------------------------------------------------------------------------------------------|-------------|-------|-------------|-------|--------------------------|---------------|---------|
| E Reservations                                         | Have a walk-in customer? Received a reservation request over phone / email? Don't forget to add it to your reservation book! |             |       |             |       |                          |               |         |
| <b>₩1</b> Menu                                         | Mon, 20/07/2020 - Mon, 20/07/2020                                                                                            |             |       | <b>\$</b> 0 | Print |                          |               |         |
| 🐣 Guests                                               |                                                                                                    |             |       |             |       |                          |               |         |
| Seedback                                               | All                                                                                                    | ⊖ Completed | ⊖ Upc | ming        |       |                          |               |         |
| 🗠 Reports                                              |                                                                                                    |             |       |             |       |                          |               |         |
| 🏟 Settings 👻                                           |                                                                                                    |             |       |             |       |                          |               |         |
| ⑦ Help                                                 | No reservations available                                                                                                    |             |       |             |       |                          |               |         |
|                                                        |                                                                                                    |             |       |             |       |                          |               |         |
| Too many guests in house?<br>Pause online reservations | Designed by Hospitality Digital GmbH All rights reserved.                                                                    |             |       |             |       | FAQ   Terms of use   Imp | rint   Data   | Privacy |